## Добрый день, Уважаемый Пользователь!

Мы рады приветствовать Вас на нашем ПОРТАЛЕ. Мы разработали эту систему для упрощения взаимодействия слушателя и преподавателя, для автоматизации учебного процесса, для простоты подачи материала и для удобства проведения контролирующих мероприятий. Ниже будет описана последовательность действий для успешного прохождения подготовки и сдачи тестирования.

 Прежде всего необходимо зайти на ПОРТАЛ с помощью ТОЛЬКО браузера (Google Chrome, Mozilla Firefox) набрав в адресной строке ссылку <u>http://188.170.185.105:80/</u>

|   | /чебный портал ГКО) | у дпо "ук 🗙 🕇     |                                                                            |                                                                                              |                                                                                           | 1 1 1                                                | 4   |          | - 6   | ×     |  |
|---|---------------------|-------------------|----------------------------------------------------------------------------|----------------------------------------------------------------------------------------------|-------------------------------------------------------------------------------------------|------------------------------------------------------|-----|----------|-------|-------|--|
| 4 | → C ① He            | защищено   83.239 | 3.130/view_doc.html?mode=def                                               | ault                                                                                         |                                                                                           |                                                      |     |          | ☆     | 0     |  |
|   |                     |                   | Саморегистрация<br>Саморегистрация,<br>Саморегистрация,<br>Саморегистрация | Учебный пор<br>и с Порталом введите и<br>и нажмите кнопку ВХО<br>прированы в портале<br>ВХОД | ртал ГКОУ ДП<br>логин и пароль, которе<br>Д.<br>WebTutor, перейдите п<br>Напомнить пароль | О "УМЦ ГО ЧС<br>ые Вы указали при<br>ю ссылке далее. | KK" |          |       |       |  |
|   |                     |                   |                                                                            |                                                                                              |                                                                                           |                                                      |     | EN 🔺 🌒 📜 | 14.09 | .2020 |  |

2. После открытия портала Вы увидите следующую форму:

2.1 В данном окне необходимо нажать на ссылку «Саморегистрация», далее поставить галочку на принятие

| Шаг 2: Личные данные                                                                                                    |  |
|----------------------------------------------------------------------------------------------------|--|
| * Фанилия:                                                                                                    |  |
| * Plue:                                                                                                    |  |
| Отчества:                                                                                                    |  |
| Пол: Омужской Женский                                                                                                    |  |
| Дата рождения:                                                                                                    |  |
| */Ronec                                                                                                    |  |
| * Dapone                                                                                                    |  |
| * Пароль (еще раз):                                                                                                    |  |
| *E-mail:                                                                                                    |  |
| Поля, отмеченные *, обязательны для заполнения,<br>Принимая условия пользовательского осплашения, Вы предоставляете<br>разрешение на обработку персональных данных. Саморепистрация требует<br>подтверждения администратора |  |

Лицензионного соглашения и нажать кнопку «Продолжить»

Доступ на ПОРТАЛ будет открыт после подтверждения Вашей регистрации Системным администратором (через сутки)

Завершающим этапом регистрации необходимо выбрать из списка:

| 🔹 Учебный портал ГКОУ ДПО "УК 🗙 🕂                                                | Construction of the second second second second second second second second second second second second second                                                                 |          |    | - 0             | ×   |
|----------------------------------------------------------------------------------|----------------------------------------------------------------------------------------------------|----------|----|-----------------|-----|
| ← → С 🔺 Не защищено   83.239.3.130/view_doc.html?mode=user_form                  | n                                                                                                    | 07       | QI |                 | •   |
|                                                                                  |                                                                                                    |          |    |                 |     |
| Шаг 3<br>подра                                                                   | 3: Размещение в структуре<br>азделений                                                                                                    |          |    |                 |     |
| * Rogpess                                                                        | avene:                                                                                                    |          |    |                 |     |
| * Tences                                                                         | ADDIGHOCTL:                                                                                                    |          |    |                 |     |
| Поля, отмечен<br>Принимая усл<br>предоставляет<br>данных: Самор<br>афилинетратор | ные * обязательны для заполнения.<br>Вие польоватильского осладники, Вы<br>в рарешиние на корбароти уперосальных<br>в рарешиние на корбароти уперосальных<br>в радолжить<br>за |          |    |                 |     |
|                                                                                  |                                                                                                    |          |    |                 |     |
|                                                                                  |                                                                                                    |          |    |                 |     |
|                                                                                  |                                                                                                    |          |    |                 |     |
|                                                                                  |                                                                                                    |          |    | 0.51            |     |
|                                                                                  | EN                                                                                                    | <u>^</u> |    | 8:51<br>14.09.2 | 020 |

в поле подразделение – муниципальное образование Краснодарского края

٠

в поле «Типовая должность» выбрать соответствующую Вам должность по ГО и ЧС

2.2 После одобрения и завершения Вашей регистрации необходимо перейти на ПОРТАЛ способами, описанными в п.1., нажать кнопку «ВХОД» и ввести Ваши регистрационные данные и п.
 2.2 (логин и пароль). После чего Вы попадете в «Личный кабинет»

| Вход                                                   |  |
|--------------------------------------------------------|--|
| http://83.239.3.130<br>Подключение к сайту не защищено |  |
|                                                        |  |
| Имя пользователя                                       |  |
| Пароль                                                 |  |
|                                                        |  |
| Byon                                                   |  |

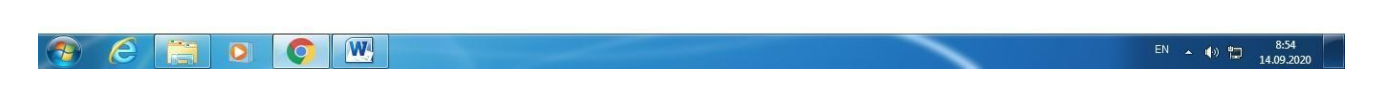

- 3. Работа в Личном кабинете.
- 3.1Перед Вами изображение интерфейса Личного кабинета.

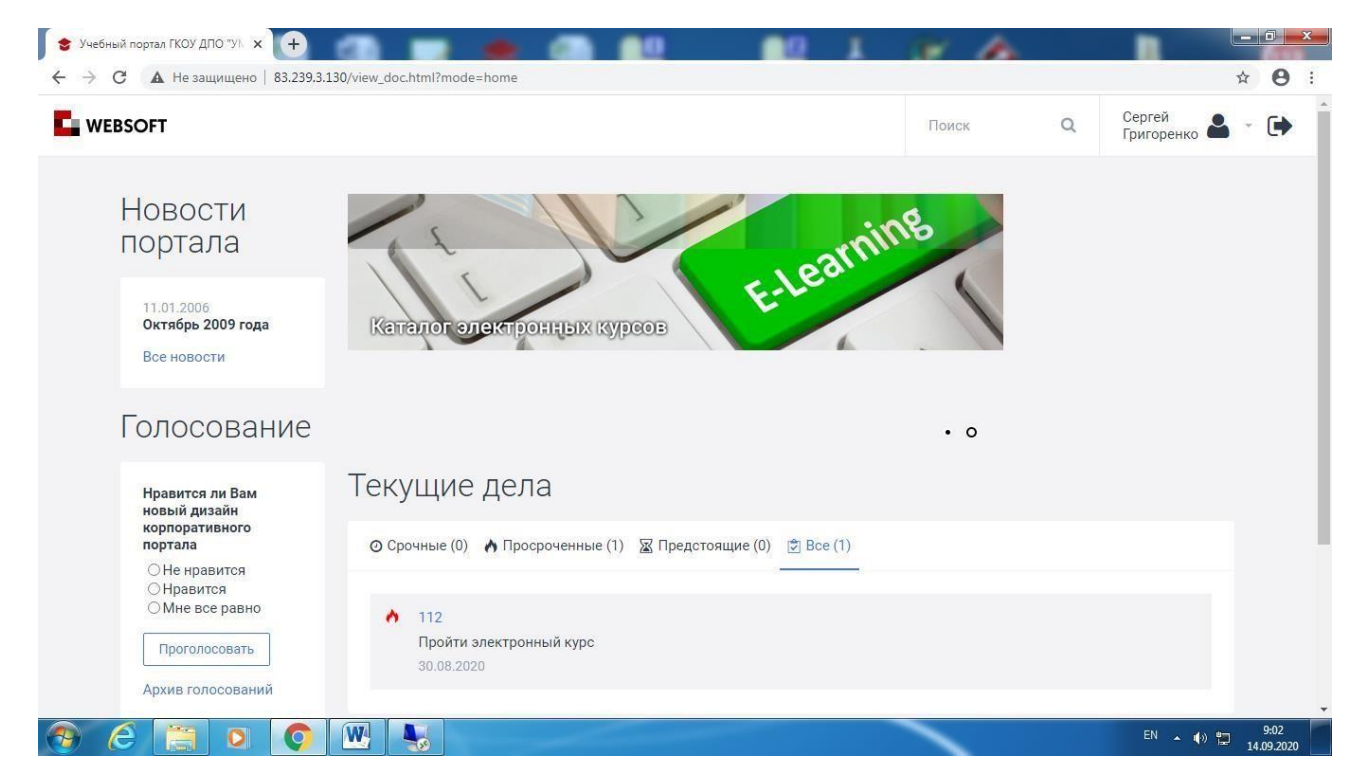

Сверху изображены Ваши ФИО, которые были введены при регистрации, по центру в разделе «Текущие дела» отображается электронный курс. Чтобы приступить к обучению и выполнению практического задания необходимо нажать на ссылку с названием Вашего электронного курса.

3.2Перед Вами курс подготовки с использованием ЭО и ДОТ, первым делом необходимо ознакомится с теоретическим материалом, который находится во вкладке «Материалы курса» в формате Word.

| <ul> <li>Учебный портал ГКОУ ДПО "УІ × \$ Учебн</li> <li>         • С         • А Не защищено   83.239.3.13         </li> </ul> | ный портал ГКОУ ДПО "У - × +    | oc&old_object_id=68633518613050909 | 957                                                                   | <u> </u>                     |
|----------------------------------------------------------------------------------------------------|---------------------------------|------------------------------------|-----------------------------------------------------------------------|------------------------------|
|                                                                                                    |                                 |                                    | Поиск                                                                 | Q Сергей<br>Григоренко 🚨 - 🕩 |
| Незакончения 112                                                                                                    | ый электронный курс             |                                    |                                                                       |                              |
| Для завершения курса необх                                                                                                    | кодимо пройти обязательные моду | ли и набрать проходной балл. 🗸     |                                                                       |                              |
| Продолжить Завершить ог                                                                                                    | бучение Ошибка в курсе          |                                    |                                                                       |                              |
| Изучение                                                                                                    | Статус                          | Баллы                              | Информация                                                            |                              |
| Материалы курса<br>Общение<br>Информация                                                                                        |                                 | 15                                 | Активность<br>25.08.2020 09:55<br>——————————————————————————————————— |                              |
|                                                                                                    | В процессе                      | <b>43</b><br>Набрано 45 из 0       | 23.08.2020 15:31<br>                                                  |                              |
| le 🖹 o 📀                                                                                                    |                                 |                                    |                                                                       | EN • • • 9:03                |

Чтобы открыть лекционный материал нужно щелкнуть по выбранной лекции левой кнопкой мышки после чего произойдет скачивание на компьютер. После завершения ознакомления с теоретической частью курса подготовки Вам предлагается выполнить тестирование.

| 🛭 📚 Учебный портал ГКОУ ДПО "УК 🗙 📚 Уч                                               | ебный портал ГКОУ ДПО "УК 🗙 😝 112 Т 2.doc - 112 Т 2.doc 🛛 🗙 🕂                           |       | _        |                        | - 0  | ×   |
|--------------------------------------------------------------------------------------|-----------------------------------------------------------------------------------------|-------|----------|------------------------|------|-----|
| ← → С ▲ Не защищено   83.239.3                                                       | 3.130/view_doc.html?mode=learning_proc&old_object_id=6867047803839539641                |       |          | 7                      | * 6  | 3 : |
|                                                                                      |                                                                                         | Поиск | Q        | Сергей<br>Григоренко 鴼 | - (  | ۱   |
| Незакончен<br>112                                                                    | нный электронный курс                                                                   |       |          |                        |      |     |
| <ul> <li>Для завершения курса нес</li> <li>Начать</li> <li>Завершить обуч</li> </ul> | обходимо пройти обязательные модули и набрать проходной балл. 🗸<br>нение Ошибка в курсе |       |          | ×                      |      |     |
| Изучение<br>Материалы курса                                                          | Материалы                                                                               |       | Поиск    | <b>&gt;</b>            |      |     |
| Общение<br>Информация                                                                | Файлы                                                                                   |       |          |                        |      |     |
|                                                                                      | ■ 112 T 1.doc                                                                           |       | Документ | 148.5 kB               |      |     |
|                                                                                      | ☐ 112 T 2.doc                                                                           |       | Документ | 90 kB                  |      |     |
|                                                                                      |                                                                                         | ~     |          | EN 🔺 🏟 🏪               | 9:09 |     |

3.2 Для выполнения тестирования нажать кнопку

«Начать» и далее «Начать тестирование», после в отдельно открывшемся окне выполнить задания теста.

| 3.3   | Порядок выполнения теста:                   |
|-------|---------------------------------------------|
| 3.3.1 | Прочитать вопрос                            |
| 3.3.2 | Поставить точку на варианте правильного, по |
|       | Вашему мнению, ответа                       |
| 3.3.3 | Нажать на кнопку «Принять ответ и перейти   |
|       | далее»                                      |

Ð

📚 WebSoft QTI Player - Google Chrome

🖞 83.239.3.130/webtutor/00004/1/presentation.htm?aicc\_sid=6291606836872304722&aicc\_url=http%3A%2F%2F83%2E239%2E33%2E130%3A80%2Fhandler%2Ehtml&width=750&height=530&

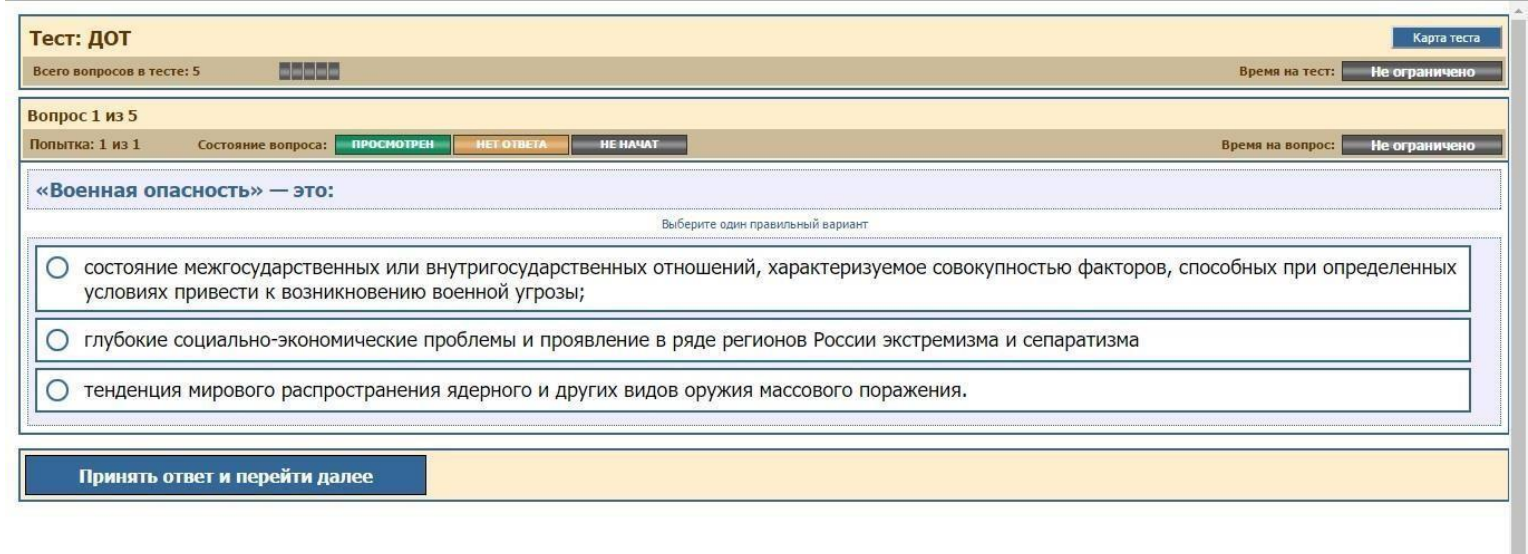

| 4 |   |       |   |          |   |   |  |   |   |   | • • • • • • • • • • • • • • • • • • •      |   |
|---|---|-------|---|----------|---|---|--|---|---|---|--------------------------------------------|---|
|   | Q | (_) 🧿 | 9 | <b>B</b> | 9 | 0 |  | w | ø | 5 | へ ф)) 智 <i>候</i> 良 РУС 21:53<br>02.06.2011 | 6 |

(если правильный ответ – загорается зеленый квадратик вопроса

сверху, если неправильный – красный)

На каждый раздел тестирования отводится 10 попыток. К следующему

## разделу можно перейти ТОЛЬКО ПОСЛЕ УСПЕШНОГО ПРОХОЖДЕНИЯ ПРЕДЫДУЩЕГО!!! ВНИМАТЕЛЬНО ЧИТАЙТЕ ЛЕКЦИОННЫЙ

МАТЕРИАЛ!!! Если по какой-либо причине Вы исчерпали количество попыток, то возобновление теста по решению Руководителя.

После прохождения тестирования Ваши результаты обработаются сервером и отобразятся у Руководителя и ответственного преподавателя по подготовке с использованием ЭО и ДОТ. Вам необходимо просто закрыть ПОРТАЛ и дожидаться объявления результатов.